# ::APPS, BEVEILIGING EN TIPS EN TRUCS

## **U LEERT IN DIT BONUSHOOFDSTUK:**

- Hoe u apps en meer aanschaft in de Play Store.
- Hoe u de apps op uw tablet beheert.
- Hoe u problemen met misdragende apps oplost.
- Hoe u een Bluetooth-apparaat aansluit.
- Wat Android Beam is en hoe u het gebruikt.
- Hoe u uw tablet versleutelt.
- Hoe u extra gebruikers toevoegt.
- Wat Google Cloudprinter is en hoe u daarmee afdrukt.
- Hoe u een zoekgeraakte tablet terugvindt met Android Apparaatbeheer.
- Hoe u advertenties beheert op uw tablet.
- Hoe u langer met de batterijlading kunt werken.
- Hoe u problemen met de tablet oplost.

# **APPS, BEVEILIGING EN TIPS EN TRUCS**

Een tablet heeft zo uit de doos al een aantal nuttige apps aan boord en een blik in de Play Store vertelt u dat er nog veel meer nuttige – of gewoon leuke – apps verkrijgbaar zijn. In dit hoofdstuk is er aandacht voor de beveiliging van uw tablet en leest u hoe u problemen oplost. Ook de tips, trucs, handigheidjes en weetjes ontbreken niet in dit laatste hoofdstuk.

## **PLAY STORE**

Play Store is de onlinewinkel van Google. In deze webwinkel vindt u apps, films, muziek en boeken voor uw tablet. U leest – of schrijft – er recensies over apps, schaft er muziek, boeken of apps aan en installeert die meteen op uw tablet. Niet alles in de Play Store kost geld, u vindt hier ook veel gratis apps. Wilt u iets aanschaffen in de Play Store, dan hebt u uw Google-account nodig en natuurlijk een internetverbinding. Voor gratis apps hebt u daaraan genoeg, maar koopt u betaalde apps, dan gaat dat via Google Wallet en daarvoor hebt u een creditcard nodig. Als u een creditcard wilt toevoegen, open dan de navigatielade van de app Play store en tik op **Mijn account, Betalingsmethode toevoegen**. Vul de benodigde informatie in en u bent klaar om te gaan shoppen.

#### Afbeelding 1

Mag het een beetje meer zijn? Google Play biedt niet alleen een overvloed aan apps. U kunt hier ook terecht voor muziek, films en meer.

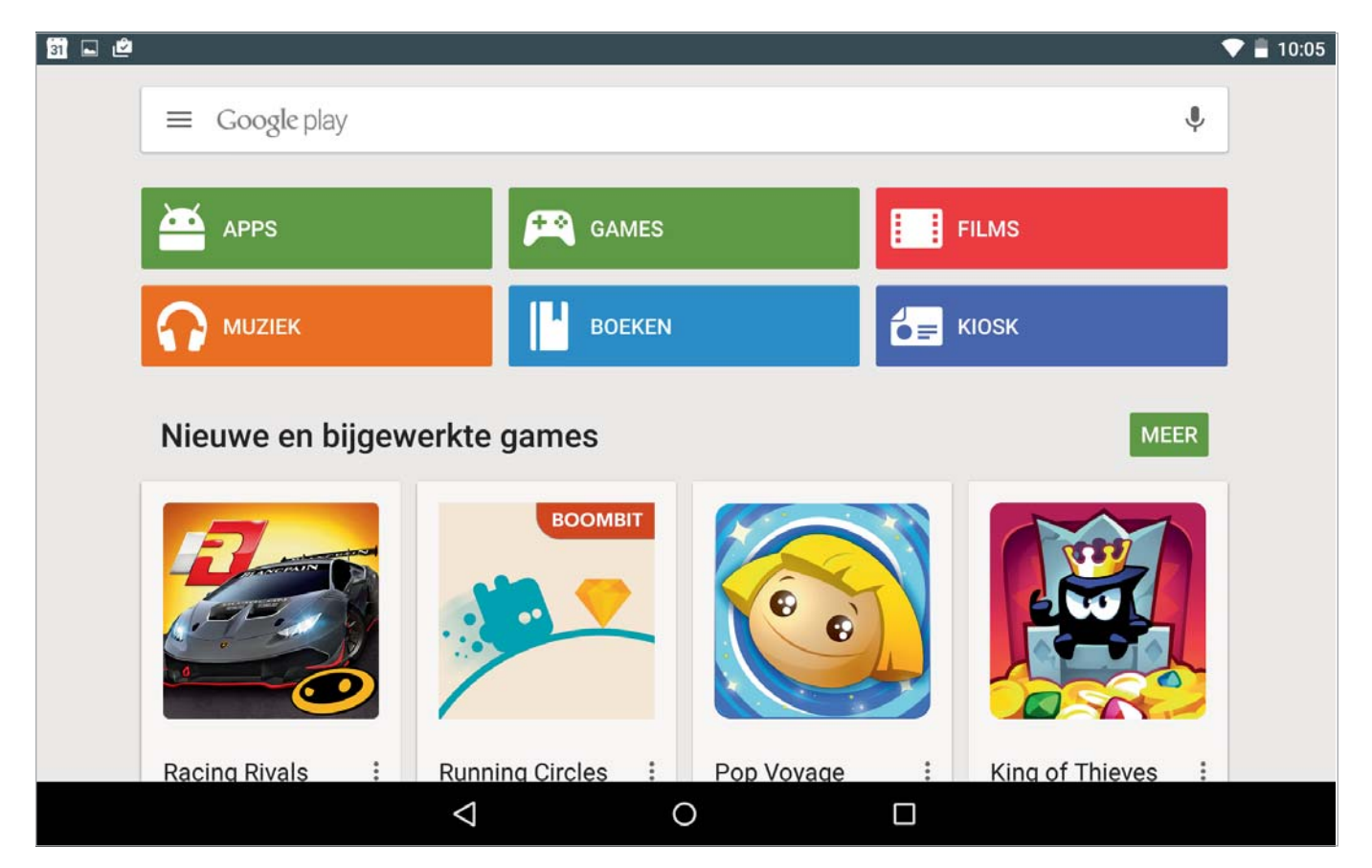

## :: Apps, beveiliging en tips en trucs

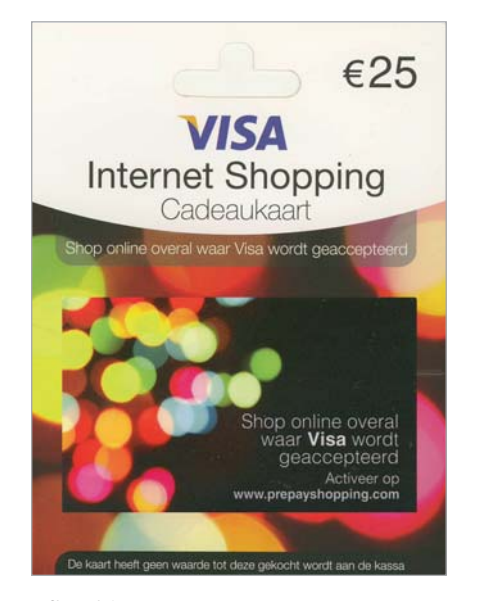

Afbeelding 2 Geen creditcard en toch aankopen doen in de Play Store.

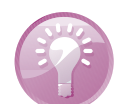

#### **Geen creditcard**

Wanneer u in de Play Store een aankoop doet, hebt u een creditcard nodig. Hebt u geen creditcard of wilt u liever niet gebruikmaken van een creditcard? Overweeg dan om een prepaid creditcard aan te schaffen. Voor de betalingen online maakt het geen verschil of u een gewone creditcard of een prepaid creditcard gebruikt. Bij een gewone creditcard betaalt u achteraf en u betaalt rente over het uitstaande saldo. Bij een prepaid creditcard zet u vooraf een bepaald bedrag op uw kaart en u kunt betalen totdat het saldo op is. U kunt de kaart opladen als het saldo bijna op is. Aan het gebruik van een prepaid creditcard zijn wel kosten verbonden, maar u betaalt geen rente en u kunt niet rood staan. Dat wil zeggen dat er ook geen toetsing bij het BKR plaatsvindt. Er zijn ook wegwerp prepaid creditcards, het verschil is dat u deze niet kunt opladen. Hebt u het saldo verbruikt, dan gooit u de kaart weg.

#### **GOOGLE PLAY CARD**

Google heeft ook Google Play Cards, dat is net zoiets als beltegoed kopen voor een mobiele telefoon. Als u in de Play Store de archieflade opent, ziet u onderaan ook de optie **Inwisselen**. Als u hierop tikt, dan kunt u daar de code invoeren van een Google Play Card of een promotiecode. Met een geldige code wordt uw tegoed voor de Play Store met dat bedrag verhoogd. De Google Play Cards zijn nog niet te koop in Nederland, maar wel in België. Bij bepaalde acties kunt u ook een promotiecode winnen, die kunt u hier inwisselen.

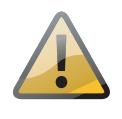

#### Regiogebonden

In België zijn al Google Play Cards te koop in de winkel, maar nog niet in Nederland. U kunt ze in Nederland wel via internet aanschaffen, maar deze kaarten zijn afkomstig uit het buitenland. Let wel op, want Google Play Cards zijn regiogebonden, dus het is niet gezegd dat een buitenlandse code ook hier werkt.

#### **APPS VINDEN**

Tik op de knop **Apps** als u op zoek bent naar apps voor uw tablet. Daarmee opent u de startpagina voor apps. Bovenaan ziet u verschillende tabs. Tik op een tab om de inhoud te zien. Veeg naar rechts als u in een bepaalde categorie wilt zoeken. De Play Store staat bomvol met apps en als u op zoek bent naar een specifieke app, gebruik dan de zoek-

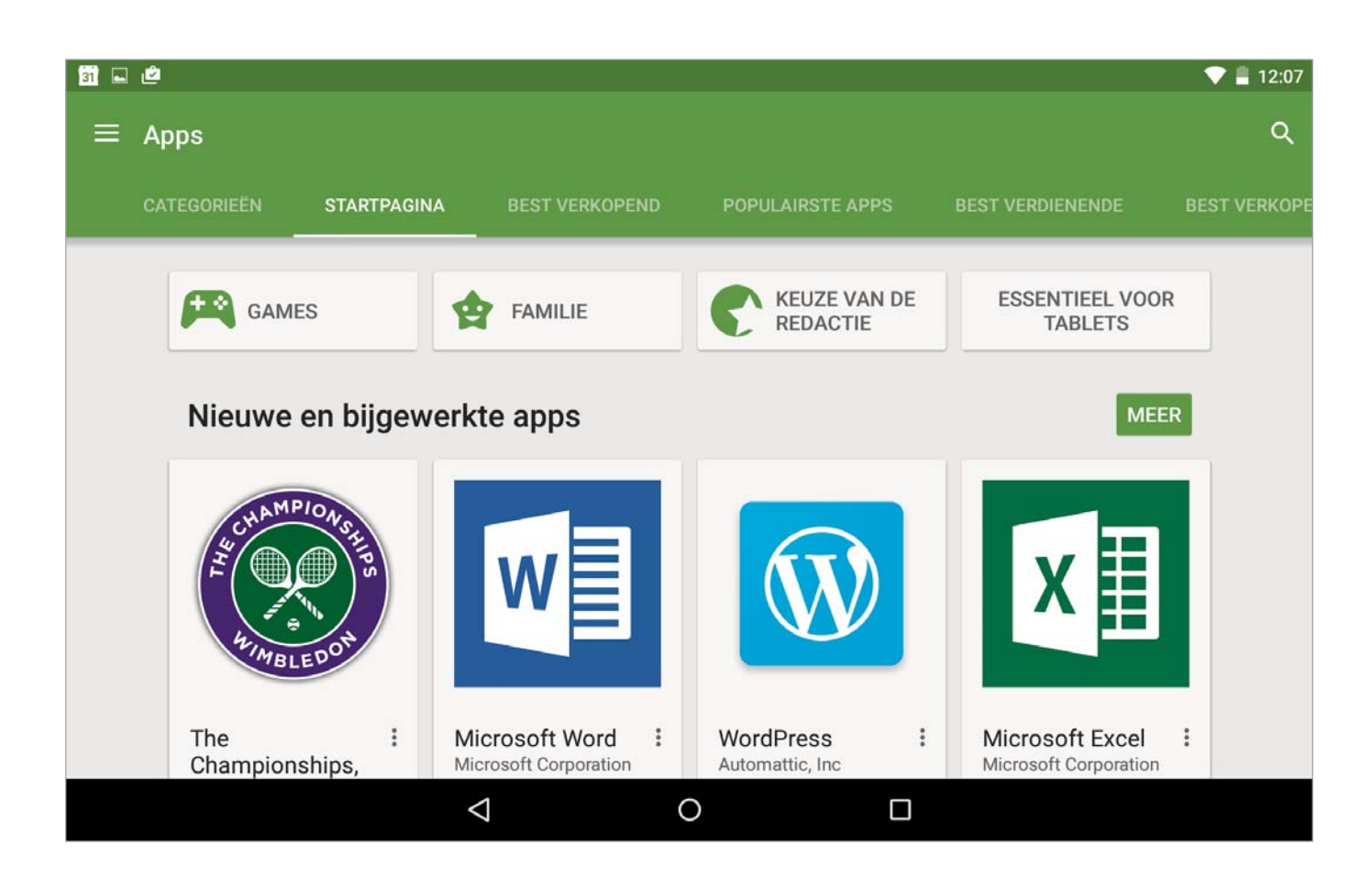

knop in de actiebalk. Wilt u even lekker snuffelen, bekijk dan de verschillende categorieën en open de tabs. Veeg omhoog om meer items in de groep te zien en veeg horizontaal over het scherm om door de tabs te bladeren.

Afbeelding 3

De startpagina voor apps. Veeg opzij om de volgende of vorige tab te bekijken.

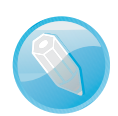

#### **Ontbrekende** apps

Mist uw tablet een of meer standaardapps? Die kunt u altijd – gratis – downloaden in de Play Store. Zoek naar de app en installeer deze. Niet alle fabrikanten installeren alle standaardapps, maar ze zijn wel beschikbaar.

Bezoekt u de Play Store met uw tablet, dan worden uw aankopen direct geïnstalleerd. Zit u achter de computer, dan worden uw aankopen direct naar uw tablet gepusht. De Play Store ziet er op de computer iets anders uit, maar – uiteraard – vindt u er wel dezelfde apps en widgets voor uw tablet.

Hebt u een app gevonden die u wel wat lijkt? Tik dan op de app om informatie erover te zien. De beschrijving is afkomstig van de ontwikkelaar, dus helemaal objectief is dat niet. Lees daarom ook een aantal van de reacties van de gebruikers, hoewel die ook niet altijd objectief zijn. Maar als een app een goede waardering heeft gekregen van veel

Het informatiescherm van een app met onderaan het aantal downloads en de waardering in sterren.

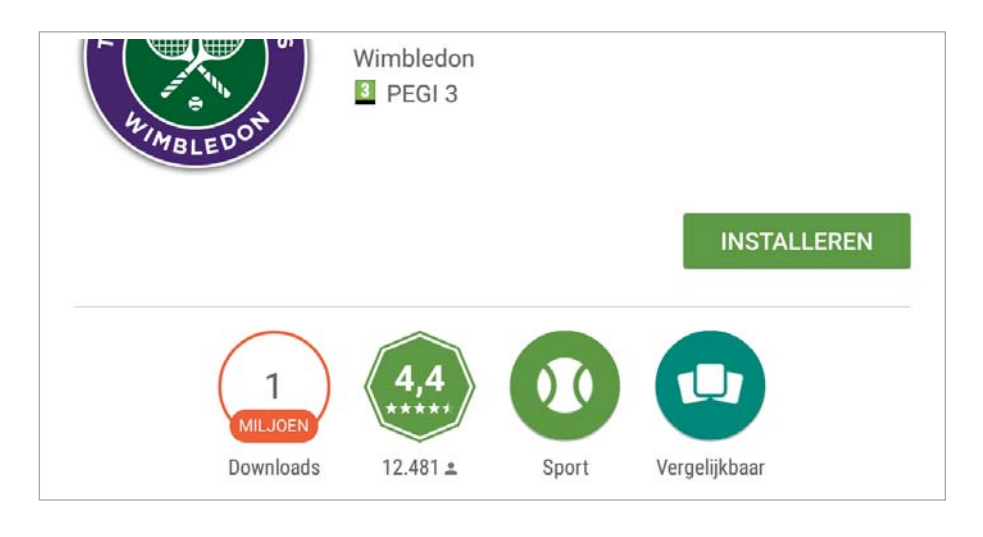

recensenten (het aantal staat onder het aantal sterren) en de app heeft veel downloads, dan zit het waarschijnlijk wel goed.

#### **AANSCHAFFEN**

Veel apps zijn gratis of kosten slechts een paar euro. Het is erg verleidelijk om een vracht apps aan te schaffen. Bent u niet binnen bereik van een Wi-Fi-netwerk, denk dan bij het downloaden aan uw datalimiet, of stel de aanschaf even uit totdat u achter de computer zit.

Tijdens de aanschaf krijgt u een scherm met machtigingen te zien. Tik op een machtiging, dan ziet u een uitleg. Lees dit goed door en zorg dat alles wordt weergegeven, zodat u precies weet wat de app allemaal mag (en kan). Twijfelt u en zijn er maar een paar waarderingen en downloads? Dan is het misschien beter om wat terughoudend te zijn. Het kan allemaal onschuldig zijn, maar enige voorzichtigheid kan geen kwaad. Tikt u uiteindelijk op de knop **Accepteren**, dan gaat u akkoord met deze machtigingen en die kunt u achteraf niet intrekken.

## **APPS BEHEREN**

Staat er bij een app in de Play Store geen prijs, dan is de app gratis. Ziet u een groen koffertje met een vinkje? Dan is die app al in uw bezit en op uw tablet geïnstalleerd. Tikt u op zo'n app, dan ziet u de knoppen **Openen** en **Verwijderen**. U kunt nu een beoordeling geven of een recensie schrijven.

In de actiebalk ziet u twee knoppen: Archieflade en Zoeken. Hoe de zoekfunctie werkt, weet u ondertussen wel. Tikt u op de knop Archieflade, dan ziet u bovenaan een portretje met daaronder de naam van het actieve account. Hebt u meer accounts, dan ziet u meer portretjes. Tik op een portretje om van account te wisselen. Onder de naam van het account staan de opties Startpagina, Mijn apps, Mijn verlanglijstje, Mensen en Mijn account. Onder de streep staan de opties

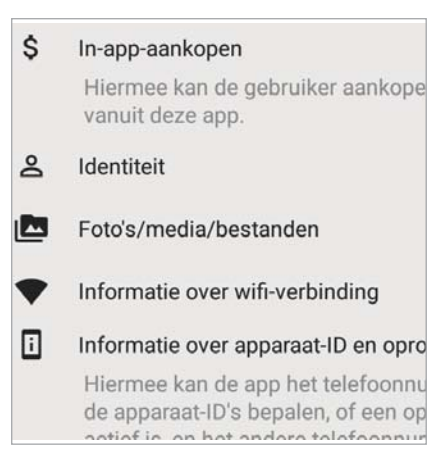

#### Afbeelding 5

De machtigingen voor de app Smurfs' Village.

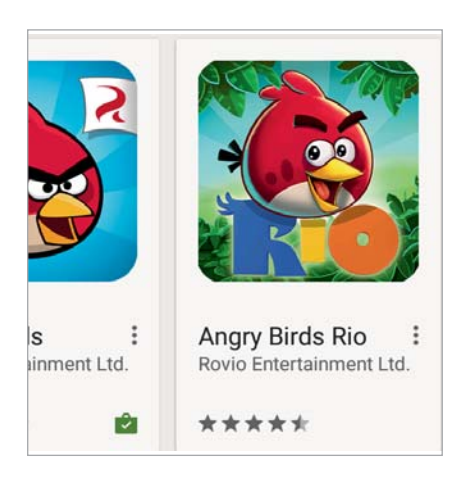

Afbeelding 6 De app links staat op uw tablet, de app rechts (nog?) niet. Inwisselen, Instellingen, Help en feedback, Gids voor ouders en Over Google.

Voor het beheren van uw apps tikt u op **Mijn apps**. Hier ziet u de apps die u hebt aangeschaft, deze zijn verdeeld over twee tabs, namelijk **Geïnstalleerd** en **Alle**. Op het tabblad **Alle** staan alle apps die u ooit met uw account hebt aangeschaft. Op het tabblad **Geïnstalleerd** ziet u bovenaan beschikbare updates voor uw apps en daaronder staat de lijst met geïnstalleerde apps. Tik op een app als u meer informatie wilt zien.

| trompetter1963@gmail.com |                     |  |  |  |
|--------------------------|---------------------|--|--|--|
| â                        | Startpagina         |  |  |  |
| 8                        | Mijn apps           |  |  |  |
| Y                        | Mijn verlanglijstje |  |  |  |
|                          |                     |  |  |  |

#### Afbeelding 7

De archieflade brengt u met een tik weer terug naar de startpagina.

| GEÏNSTALI      | LEERD ALLE                                       |          |                                    |                | Goog               | le play                     | music                    |            |
|----------------|--------------------------------------------------|----------|------------------------------------|----------------|--------------------|-----------------------------|--------------------------|------------|
| Downloaden STO |                                                  | ѕто      |                                    |                |                    |                             |                          |            |
| 8              | Maps<br>Google Inc. ❖                            | Inst     |                                    |                |                    |                             |                          | 1          |
| Updates        |                                                  |          | Google Play Music<br>Google Inc. 💸 |                |                    |                             |                          |            |
| 0              | Chrome-browser - Google<br>Google Inc. ❖<br>★★★★ | U        |                                    |                |                    | /ERWIJDERE                  | N                        | OPENE      |
|                | WebView voor Android<br>Google Inc. ❖<br>★★★★    | U        |                                    | 500<br>MILJOEN | 3,9                | []                          |                          |            |
| Recent b       | bijgewerkt                                       |          |                                    | Downloads      | 1.428.418 2        | Muziek en<br>audio          | Keuze van de<br>redactie | Vergelijkl |
| •              | Google Foto's<br>Google Inc. ❖<br>★★★★           | GEÏNST   |                                    | Met Google F   | Play Music I<br>af | kunt u gema<br>spelen en de | kkelijk muzie<br>elen    | ek ontdel  |
|                | Google Play Music                                | olino I/ | 13                                 | V6.0.1951S     | NCTIES             |                             |                          |            |
|                |                                                  |          | A.CI.                              |                |                    |                             |                          |            |

#### Afbeelding 8

Het tabblad Geïnstalleerd in Mijn apps. Hier kunt u apps bijwerken.

#### Afbeelding 9

Informatie over een geïnstalleerde app. Hier kunt u een app openen, bijwerken of verwijderen.

De app toont de knoppen **Verwijderen** en **Openen**. Tik op de knop **Terug** om terug te keren naar het vorige scherm. U start de app met een tik op de knop **Openen**. Met een tik op de knop **Verwijderen** verdwijnt de app van uw tablet. Tik op de knop **Menu** rechtsboven, dan verschijnt het selectievakje **Automatisch updaten**, dit is standaard ingeschakeld. Als u liever zelf bepaalt of u de app wilt updaten, tik dan op het vakje om deze optie uit te schakelen. Veeg helemaal omlaag en tik op **Informatie over rechten** als u de machtigingen wilt bekijken.

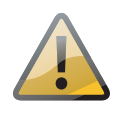

Automatisch akkoord

Schakelt u de optie **Automatisch updaten** in, dan gaat u automatisch akkoord met eventuele nieuwe machtigingen.

Op het tabblad **Alle** ziet u niet alleen de geïnstalleerde apps, maar ook apps die u in het verleden hebt aangeschaft en later hebt verwijderd. U kunt de app altijd opnieuw installeren, mits de app nog aanwezig is in de Play Store en als de app geschikt is voor uw tablet. Tik op de app en tik op de knop **Installeren**.

## VERWIJDEREN

Niet elk programma doet wat u ervan verwacht of u bent na een tijdje uitgekeken op een programma. In dat geval verwijdert u het programma van uw tablet. U hebt in de vorige paragraaf gezien hoe u dat doet in de Play Store, maar het kan ook anders.

- 1 Open de snelle instellingen en tik op de knop **Instellingen**.
- 2 Tik op Apps onder het kopje Apparaat.
- 3 Tik op de tab **Gedownload**.
- 4 Tik op de app die u wilt verwijderen. Daarmee opent u het venster **App-info**.
- 5 Tik op de knop Verwijderen.
- 6 Tik op de knop **OK**.

| OneDrive<br>versie 3.2           |                 |
|----------------------------------|-----------------|
| NU STOPPEN                       | VERWIJDEREN     |
| Meldingen weergeven OPSLAGRUIMTE |                 |
| Totaal                           | 51,54 MB        |
| Арр                              | 43,69 MB        |
| Gegevens                         | 7,84 MB         |
|                                  | GEGEVENS WISSEN |
| CACHEGEHEUGEN                    |                 |
| Cachegeheugen                    | 50,85 MB        |
|                                  |                 |

Afbeelding 10 Het venster App-info voor het beheren van een app.

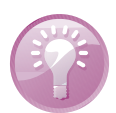

Sneller

Het venster App-info kunt u sneller openen. Tik op de knop Alle apps en sleep de app waarover u informatie wilt hebben op de knop **App-info**. Daarmee opent u het venster App-info. Hier ziet u de naam en de versie met details van de app. Verder ziet u informatie over het gebruikte geheugen, opslag en meer. Bij de meeste apps vindt u hier ook knoppen voor het beheer van de app, zoals **Nu stoppen**, **Verwijderen, Gegevens wissen** en **Cache wissen**.

#### **MISDRAGINGEN STOPPEN**

Als een app de boel in het honderd gooit, dan is het soms noodzakelijk de app te stoppen. Dat doet u zo:

- 1 Open de snelle instellingen en tik op de knop **Instellingen**, **Apps**.
- 2 Tik op de tab Wordt uitgevoerd.

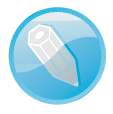

#### Weergave

Standaard ziet u de actieve services. Rechtsboven staat nu een knop **Gecachte processen weerg**. Als u daarop tikt, verandert de knop in **Actieve services weergeven**. Met deze knop schakelt u tussen deze twee weergaven.

- 3 Tik op de zich misdragende app, proces of service.
- 4 In het volgende venster tikt u op de knop Stoppen.
- 5 U kunt ook op de knop **Rapport** tikken als u de ontwikkelaar een bericht wilt sturen over zijn misdragende app.

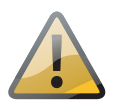

#### **Opnieuw starten**

Het stoppen van een app, het ingrijpen in een proces van het besturingssysteem of een service, kan problemen veroorzaken bij andere apps en functies. In dat geval is het noodzakelijk om de tablet opnieuw te starten om daarmee het probleem op te lossen.

## **BLUETOOTH**

Gebruikt u liever een toetsenbord in plaats van het schermtoetsenbord? Dan is een Bluetooth-toetsenbord wel zo handig. Daarvoor schakelt u eerst op uw tablet Bluetooth in:

- 1 Open de Snelle instellingen en tik op Bluetooth
- 2 Schakel het toetsenbord in en druk als dat nodig is op de knop Connect.

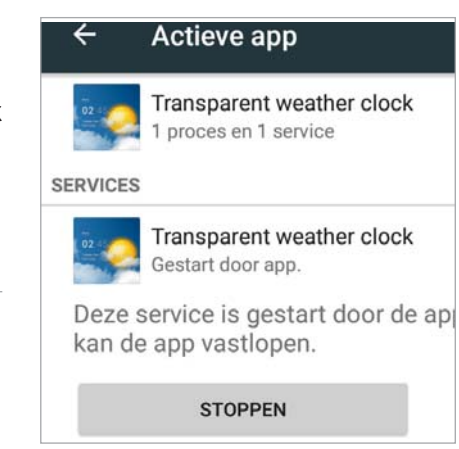

#### Afbeelding 11

Veroorzaakt een zich misdragende apps problemen? Tik dan hier op de knop Stoppen.

De lijst met beschikbare apparaten. Voorbereiden voor pairing.

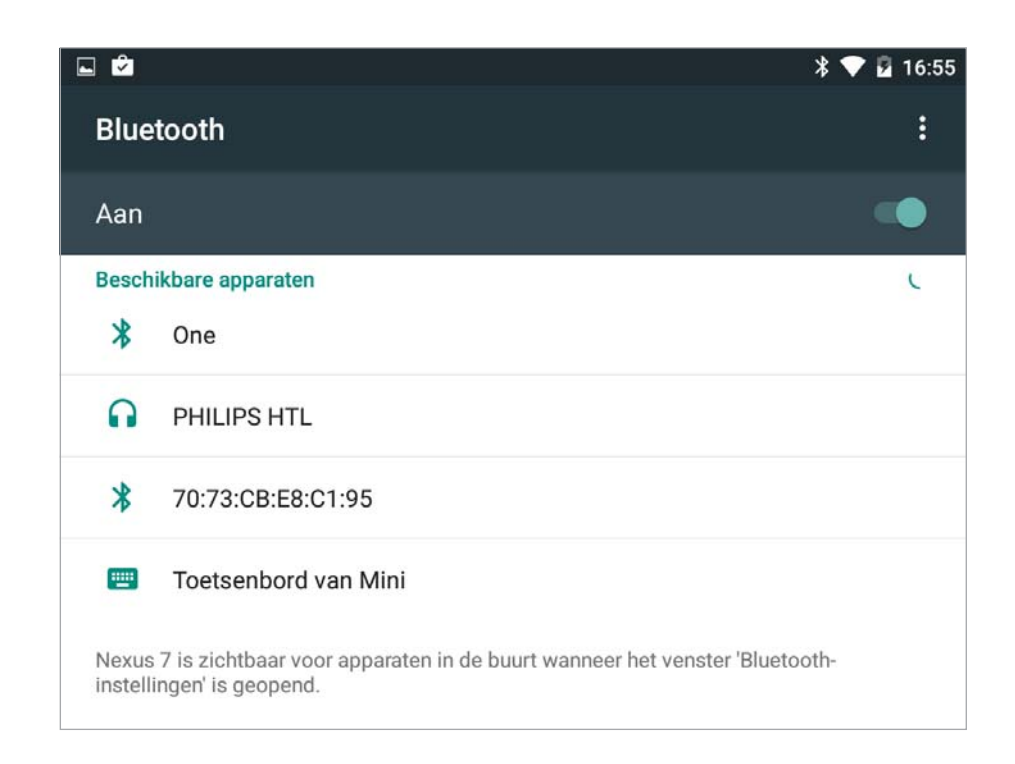

- 3 Nu moet u de tablet en het toetsenbord pairen. Is de pairing eenmaal tot stand gebracht, dan blijft deze bestaan totdat u die opheft. Uw tablet scant nu of er andere Bluetooth-apparaten aanwezig zijn.
- 4 Ziet de tablet het toetsenbord niet, terwijl Bluetooth daarop wel aanstaat? Tik dan op de knop **Apparaten zoeken**.

#### **Bluetooth naam**

- Zijn er meer mensen met dezelfde tablet in de buurt? Geef dan uw tablet een eigen naam. Zo weet u zeker dat u verbinding maakt met het juiste apparaat. Tik op de knop **Menu** en tik op **Naam van tablet wijzigen**. Typ een naam en tik op **OK**. U kunt trouwens de naam van andere Bluetooth-apparaten ook wijzigen. Dat gaat op ongeveer dezelfde manier, dat lukt alleen als het apparaat gekoppeld is. Tik dan op de knop **Menu** achter het apparaat en u kunt de naam wijzigen en de koppeling ongedaan maken. Dat laatste is alleen nodig als u voortaan niet meer wilt koppelen met het apparaat.
- 5 Tik in de lijst met gevonden apparaten op het toetsenbord.)
- 6 U ziet een code. Typ de code op het toetsenbord en druk op de Enter-toets.
- 7 De koppeling is tot stand gebracht. De volgende keer dat u het toetsenbord aanzet, komt de verbinding automatisch tot stand – mits Bluetooth aanstaat op uw tablet.

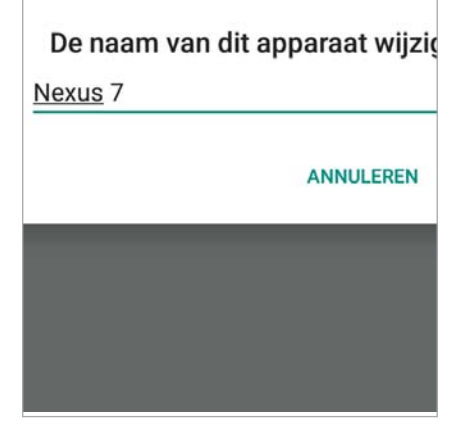

Afbeelding 13 Geef uw tablet een unieke naam.

U zet op dezelfde manier ook andere Bluetooth-verbindingen op. Soms moet u daarvoor de eerste keer een code op uw tablet invoeren. Er is niet altijd een code mogelijk op beide apparaten; dat gaat bijvoorbeeld bij een headset een beetje moeilijk.

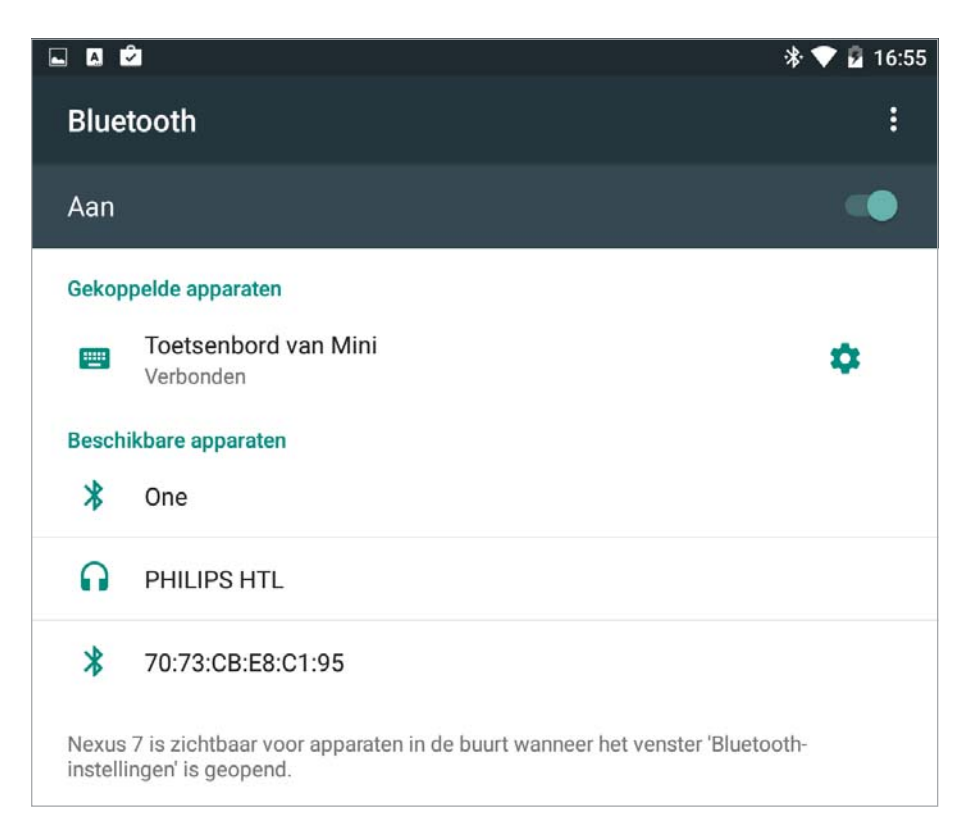

#### Bluetooth-koppelingsverzoek

Apparaat Toetsenbord van Mini

Koppelingscode

## 491923

Typ de koppelingscode en druk op Return Koppelen verleent toegang tot uw contacten en oproep verbonden.

Afbeelding 14 Koppelen met het toetsenbord.

Afbeelding 15 De koppeling is tot stand gebracht.

## **ANDROID BEAM**

Beschikt uw tablet over de juiste hardware, dan kunt u gebruikmaken van Android Beam voor het delen van foto's en video's. Daarvoor moet uw tablet dan wel beschikken over een NFC-chip. NFC staat voor *Near Field Communication* en daarmee is draadloze gegevensover-

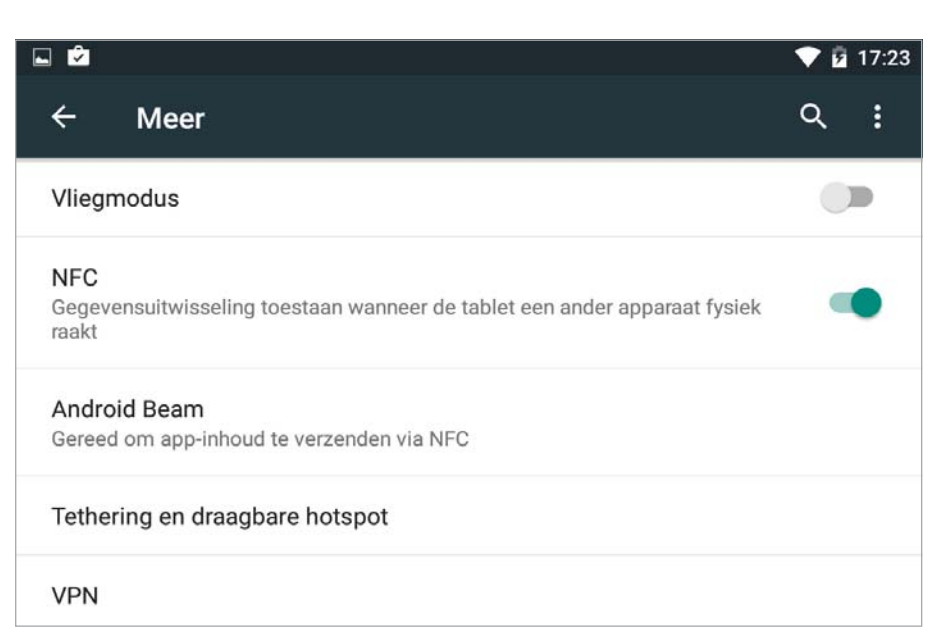

#### Afbeelding 16

Gegevens overzetten met een tik, dat kan met Android Beam. dracht mogelijk door deze apparaten bij elkaar te houden, het bereik van NFC is ongeveer tien centimeter. Deze chips zijn vooral te vinden in mobiele telefoons, in tablets behoren ze zeker niet tot de standaarduitrusting.

U wisselt gegevens uit door de apparaten tegen elkaar te tikken. Hoewel, meestal moet u de apparaten met de achterkant tegen elkaar houden om een verbinding tot stand te brengen. Let wel, op beide apparaten moet zowel NFC als Android Beam zijn ingeschakeld. U schakelt deze functies zo in: Open de app **Instellingen**, tik op **Meer** onder het kopje **Draadloos en netwerken**. Schakel **NFC** in met de schakelaar en tik dan op **Android Beam** en controleer dat deze functie is ingeschakeld. Als u nu een bestand wilt delen, dan tikt u op de knop **Delen** en selecteer **Android Beam**. U hoort een geluid, dus nu kunt u de apparaten tegen elkaar tikken om het bestand over te brengen.

## VERSLEUTELEN

Staan er belangrijke gegevens op uw tablet, dan is een goede beveiliging belangrijk. Bij **Instellingen**, **Beveiliging** vindt u de optie **Tablet versleutelen**. Versleuteling of encryptie gaat een stap verder. Android biedt de mogelijkheid om de hele tablet met alle gegevens te versleutelen (encryptie). Zelfs als u de tablet verliest, zijn uw gegevens voor de vinder onleesbaar. Telkens als u de tablet inschakelt, moet u een pincode of een wachtwoord invoeren om de gegevens te decoderen.

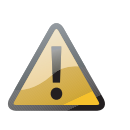

#### Versleutelen

Versleuteling is onomkeerbaar. De enige manier om uw tablet te decoderen is door de fabrieksinstellingen terug te zetten en daarbij worden alle gegevens van uw tablet gewist.

Voordat u uw tablet kunt versleutelen, moet u de accu van de tablet opladen.

- 1 Sluit uw tablet aan op de netvoeding.
- 2 Tik op de knop Alle apps.
- 3 Tik op Instellingen, Beveiliging.
- 4 Tik op Tablet versleutelen en lees de informatie op het scherm
- 5 Tik op de knop **Tablet versleutelen**. (Deze knop is gedimd als uw tablet niet is aangesloten op de netvoeding.)
- 6 Typ uw pincode of wachtwoord in en tik op de knop **Doorgaan**.
- 7 Tik opnieuw op de knop **Tablet versleutelen** als bevestiging.

#### Tablet versleutelen

U kunt uw accounts, instellingen, gedownloade apps en bijbehorende gegevens, media en andere bestanden versleutelen. Als u een schermvergrendeling heeft ingesteld (dat wil zeggen: een patroon of numerieke pincode of wachtwoord), moet u na het versleutelen van uw tablet het scherm ontgrendelen om de tablet te ontsleutelen wanneer u de tablet inschakelt. De enige andere manier om de tablet te ontsleutelen is de fabrieksinstellingen terugzetten, waarbij al uw gegevens worden gewist.

versleutelen duurt een uur of langer. U moet beginnen met een opgeladen accu en uw tablet moet gedurende het proces zijn aangesloten op een stopcontact. Als u het proces onderbreekt, verliest u een deel van uw gegevens of alle gegevens

Laad de accu op en probeer het opnieuw.

De versleuteling start en toont de voortgang. Dit proces kan een uur of langer duren, waarbij uw tablet een aantal keren opnieuw start. Als de versleuteling klaar is, moet u uw pincode of wachtwoord invoeren.

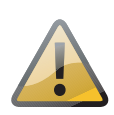

#### Afblijven!

Het versleutelen van de tablet kan lang duren. Stoor het versleutelingsproces niet, dat heeft gegarandeerd gegevensverlies tot gevolg. Kies hiervoor dus een moment waarop u de tablet zeker niet nodig hebt. Nou ja, *moment*, trek er maar ruim een uur voor uit. De precieze tijd hangt af van de hoeveelheid geïnstalleerd geheugen en de hoeveelheid data op de tablet.

#### Afbeelding 17

De versleuteling start niet zolang de netvoeding niet is aangesloten en uw tablet voor minstens de helft is opgeladen.

## **TIPS EN TRUCS**

Op de website van de fabrikant van uw tablet kunt u meestal de handleiding downloaden van uw tablet als PDF-bestand. Doet u dat vanaf uw tablet, dan hebt u voortaan de handleiding altijd bij de hand. U vindt deze in de map Download.

#### **SCREENSHOT**

Wilt u een schermafbeelding (screenshot) maken? Druk dan de knoppen **Aan-uit** en **volume verlagen** tegelijk in en houd ze even ingedrukt. In het meldingenpaneel ziet u een melding met een preview van de schermafbeelding. U kunt de schermafbeelding direct vanuit de melding delen.

#### WAT STAAT ER OP UW TABLET?

Benieuwd hoeveel opslagruimte u nog vrij hebt en hoe de opslagruimte wordt gebruikt? Tik dan op de knop **Alle apps**, ga naar **Instellingen**, **Opslagruimte** en u ziet precies hoeveel ruimte er nog vrij is en hoeveel er per categorie is geïnstalleerd. Hebt u een geheugenkaart geïnstalleerd? Dan ziet u ook hoeveel ruimte daar nog vrij is.

| n opgelade<br>s onderbree |
|---------------------------|
|                           |
|                           |

#### Afbeelding 2.18 Een screenshot kunt u direct vanuit het meldingenpaneel delen.

Overzichtelijk per categorie kunt u bekijken wat er op uw tablet staat.

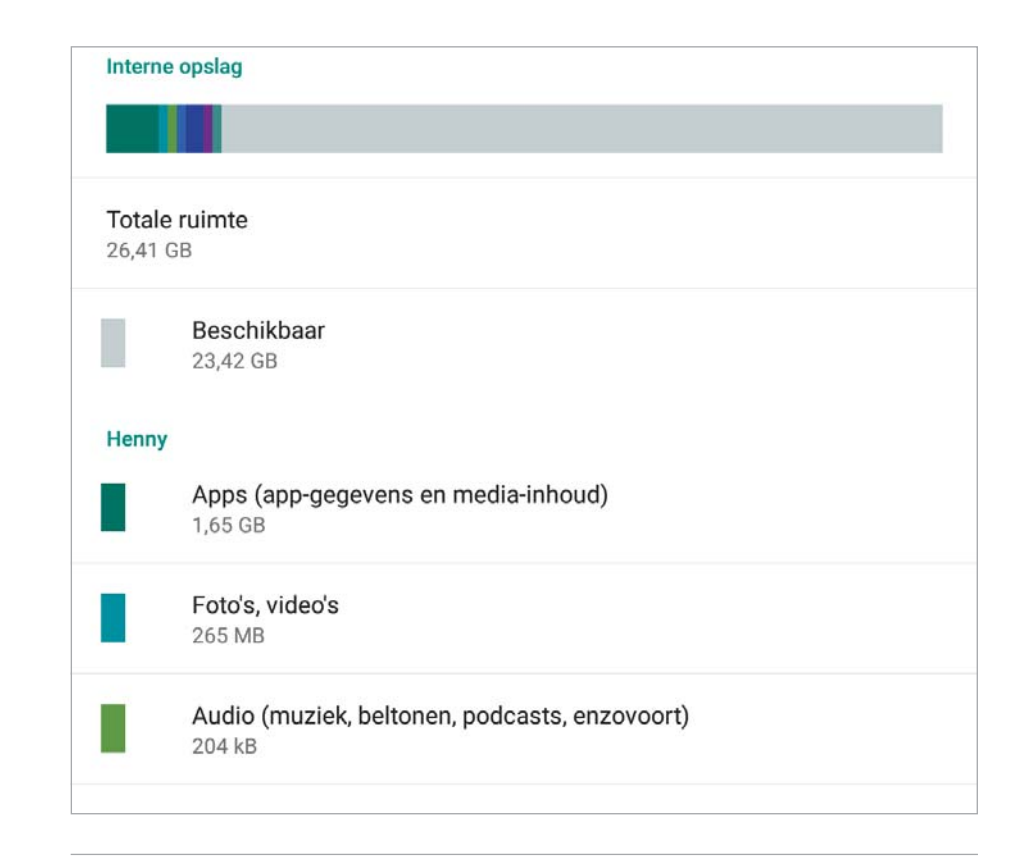

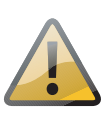

#### Rooten

*Rooten* wil zeggen dat u zich toegang verschaft tot de systeembestanden van Android. Hoewel er zeker voordelen aan zijn verbonden, zijn er ook nadelen en risico's. Root u uw tablet, dan vervalt vrijwel zeker de garantie. Rooten valt ver buiten het bestek van dit boek.

#### **STILLE MODUS**

U moet nog even iets afmaken en u wilt niet worden afgeleid door meldingen van uw tablet. Dan schakelt u de stille modus in. Wilt u alle geluiden uitschakelen, dan schakelt u de tablet in de stille modus. Tik dan even op een volumeknop, u ziet de schuifregelaar op het scherm. Tik op de knop **Geen** als u helemaal geen meldingen wilt horen. Wilt u

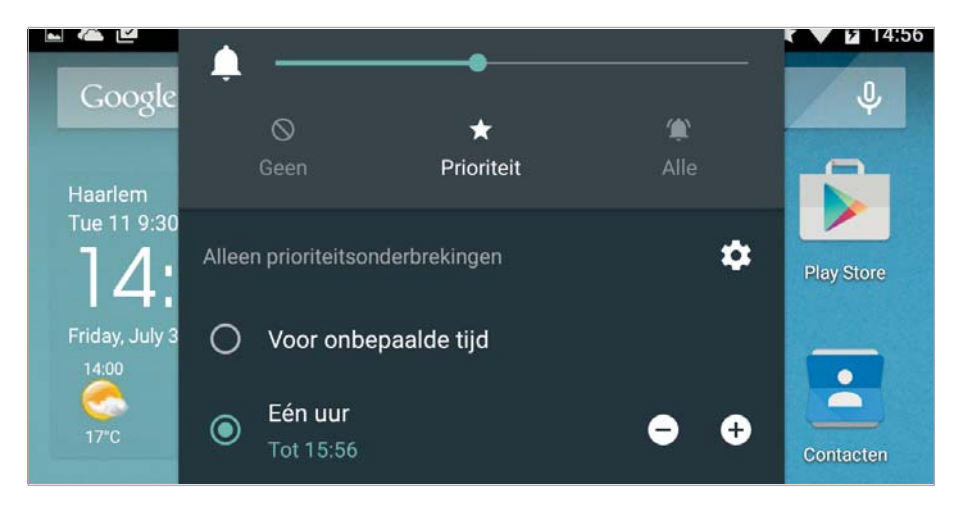

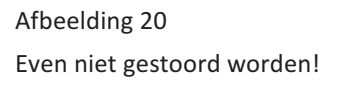

alleen meldingen voor belangrijke zaken ontvangen, dan tikt u op de knop **Prioriteit**. In beide gevallen kunt u een periode instellen met de knoppen + en – of kies **Voor onbepaalde tijd**. Schakelt u **Prioriteit** in, dan hebt u ook een knop **Instellingen** waarmee u instelt voor welke zaken u wel een melding wilt ontvangen. Denk daarbij aan berichten van een collega of opdrachtgever.

## VOLUME

U regelt het volume met de knoppen van de tablet. Maar wist u dat u het volume voor meldingen, alarm en het afspelen van media apart kunt instellen? Open de app **Instellingen** en tik op **Geluid en melding**. U ziet nu drie schuifregelaars waarmee u het volume voor de verschillende soorten geluid apart kunt instellen. U ziet hier ook de optie **Onderbrekingen**. Als u daarop tikt, kunt u instellen welke meldingen u in de stille modus wel wilt ontvangen.

Afbeelding 21 U kunt voor verschillende soorten geluid apart het volume instellen.

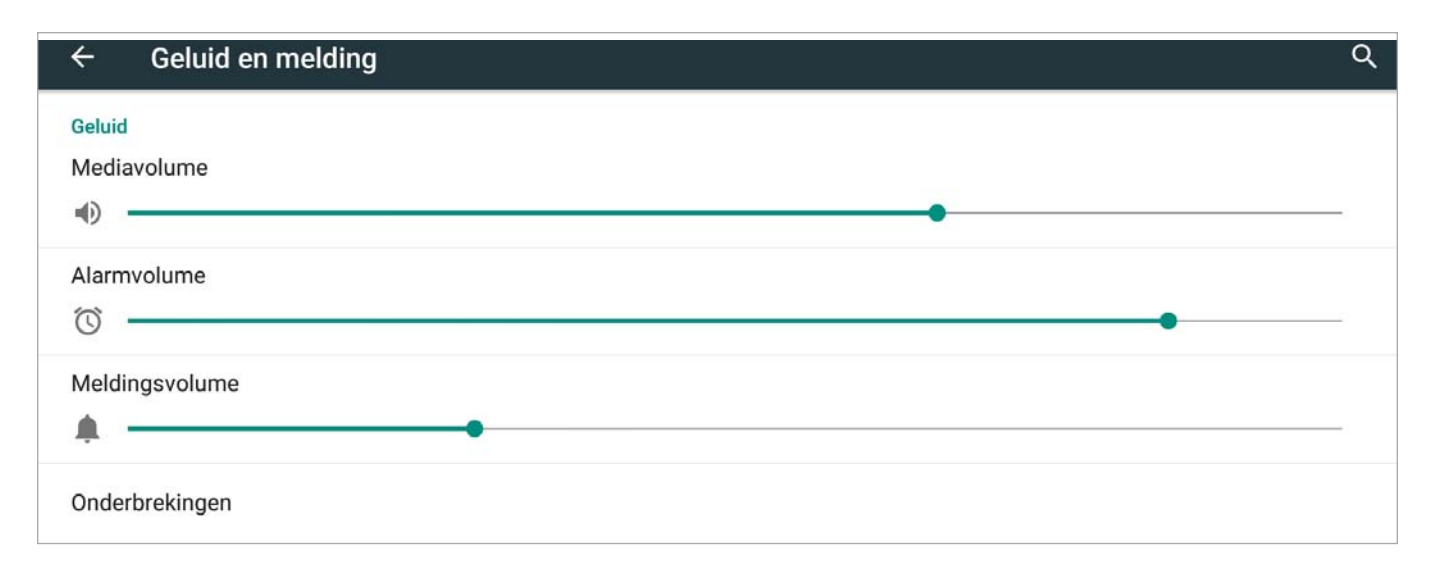

#### **MEER GEBRUIKERS**

Een mobiele telefoon heeft maar één gebruiker, maar een tablet is een allemansvriend die meestal door meer mensen wordt gebruikt. Dat kan vervelend zijn, bijvoorbeeld als u net de tablet helemaal naar uw eigen wensen hebt ingericht en een ander wijzigt de instellingen. Het is ook niet zo prettig als de kinderen met de tablet spelen als u er vertrouwelijke zaken op hebt staan. Gelukkig kunt u in Android (vanaf versie 4.2) ook meer gebruikers instellen. Elke gebruiker kan eigen Google-accounts en andere typen accounts instellen, het vergrendelingsscherm, de startschermen en andere instellingen aanpassen, apps toevoegen en bijwerken en verwijderen. U kunt ook gebruikers met een beperkt profiel maken, daarbij kunt u bepaalde functies of gegevens privé houden, ideaal als u kinderen met de tablet laat spelen. Nieuw is het profiel **Gast**, daarmee kunt u bijvoorbeeld een vriend

Het vergrendelingsscherm met drie gebruikers, de eigenaar is aangemeld.

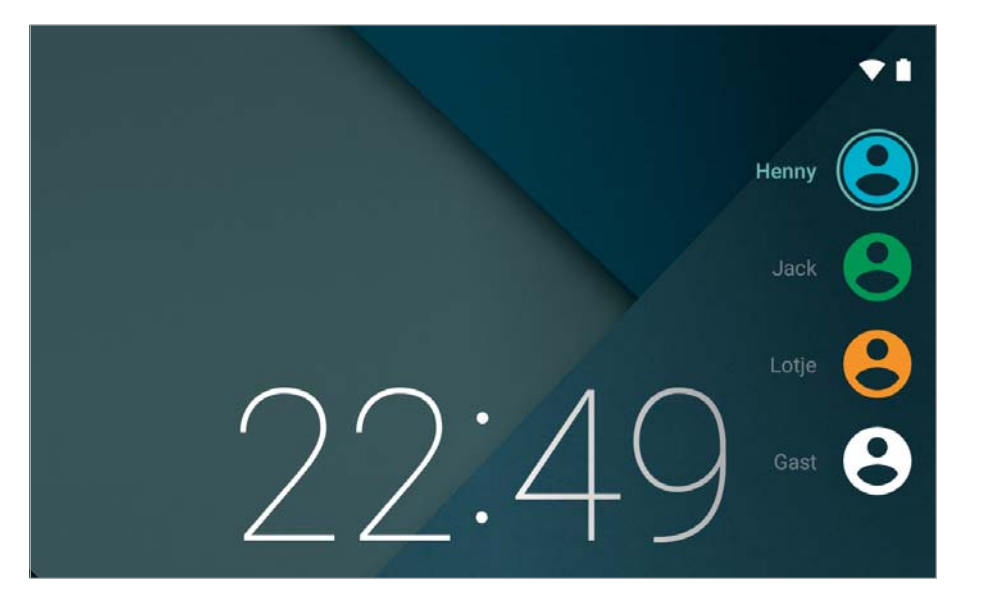

even de tablet laten gebruiken. Een gastprofiel is een tijdelijke werkruimte, waarbij de gast de tablet op de normale manier kan gebruiken, maar hij krijgt geen toegang tot de gegevens op de tablet. Is de gast klaar, dan verwijdert u het gastprofiel en daarmee wordt de informatie van de gast ook van de tablet gewist.

U als eigenaar stelt de instellingen voor gasten en gebruikers vast. Uiteraard zijn er een aantal dingen die voor alle gebruikers gelden, zoals de instellingen voor Wi-Fi en de Vliegmodus. Alleen de eigenaar van de tablet kan gebruikers toevoegen en verwijderen. U kunt maximaal acht gebruikers instellen, waarvan er drie tegelijk actief kunnen zijn.

En zo voegt u een nieuwe gebruiker toe:

- 1 Open Instellingen.
- 2 Tik onder Apparaat op Gebruikers.

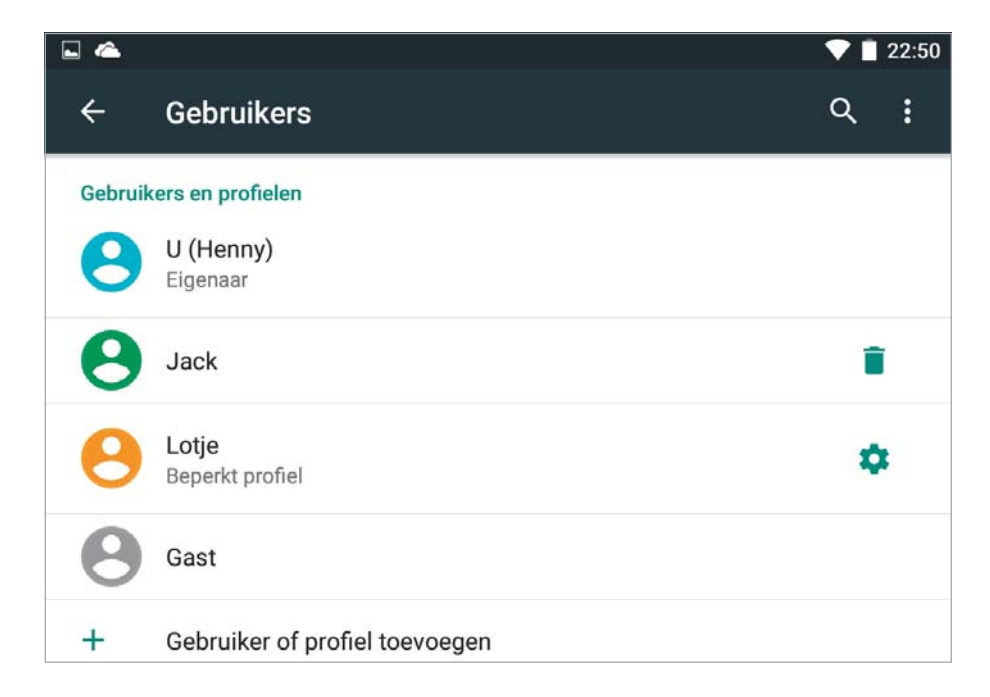

Afbeelding 23

De instellingen voor gebruikers. U kunt een nieuwe gebruiker toevoegen of een beperkt profiel.

- 3 Tik op Gebruiker of profiel toevoegen.
- 4 Tik op **Gebruiker**.
- 5 Tik op **OK**.
- 6 Als de nieuwe gebruiker aanwezig is, tik dan op **Nu instellen**. Daarmee opent u voor de nieuwe gebruiker een configuratiewizard waarin hij zijn Google-account en andere gegevens kan instellen.

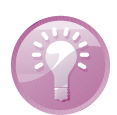

#### Kinderen

Wilt u (kleine) kinderen toegang geven tot de tablet, tik dan niet op **Gebruiker**, maar op **Beperkt profiel**. Dan bepaalt u welke apps, muziek en andere inhoud toegankelijk is.

|        |                                                                   | 💙 🗋 22:48 |
|--------|-------------------------------------------------------------------|-----------|
| ÷      | Toegang tot apps en inhoud                                        | م         |
| 0      | Lotje<br>Beperkt profiel                                          | Î         |
|        | Instellingen                                                      |           |
| 3      | Agenda<br>Deze app wordt niet ondersteund voor beperkte profielen |           |
|        | Angry Birds                                                       |           |
| -<br>+ | Calculator                                                        |           |
| 0      | Camera                                                            |           |
| C      | Chrome                                                            |           |
| J.     | Cloudprinter                                                      |           |

Zijn er meer gebruikers ingesteld, dan ziet u op het vergrendelingsscherm een afbeelding voor elke gebruiker. Tik op uw afbeelding en ontgrendel uw eigen vergrendelingsscherm. U kunt ook vanuit de snelle instellingen van gebruiker wisselen. Tik op uw profielafbeelding in de linkerbovenhoek en u komt op het vergrendelingsscherm met alle gebruikers.

#### Afbeelding 24

Voor een beperkt profiel kunt u apps inschakelen die u wilt toestaan. Standaard is zijn alle apps uitgeschakeld.

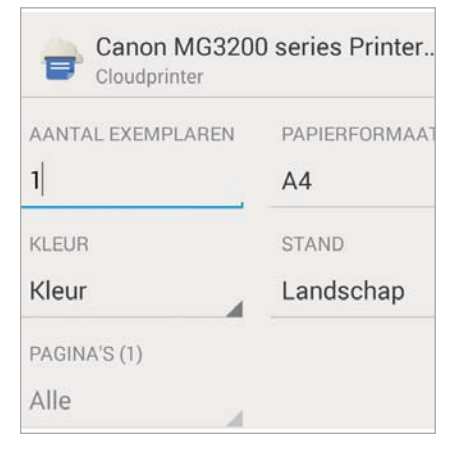

Direct vanuit een app afdrukken.

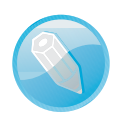

**Profiel aanpassen** 

Elke gebruiker kan zijn eigen afbeelding en gegevens aanpassen bij de instellingen.

## **GOOGLE CLOUDPRINTER**

Direct afdrukken vanaf uw tablet, dat kan als uw tablet minimaal Android (4.4) heeft. En als u een geschikte printer hebt. Deze mogelijkheid gaat als Google Cloudprinter door het leven. Google Cloudprinter maakt uw printers beschikbaar via internet. Dat wil zeggen dat u de printer thuis of op uw werk kunt gebruiken als u wilt afdrukken met uw tablet. Het makkelijkste gaat dat als u beschikt over een zogenoemde Cloudprinter. Zo'n printer heeft rechtstreeks toegang tot internet, dus zonder tussenkomst van een computer. Als u zo'n printer hebt, raadpleeg dan de handleiding hoe u deze printer toevoegt aan Google Cloudprinter.

Als alternatief kunt u de printer gebruiken die u al met de computer gebruikt. Daarvoor moet u dan wel de browser Chrome (op de computer) installeren. Vervolgens installeert u uw printer vanaf de computer als Cloudprinter. Dat doet u zo:

- 1 Open Chrome en ga naar Instellingen.
- 2 Klik op Geavanceerde instellingen weergeven.
- 3 Scrol naar Google Cloudprinter en klik op de knop **Aanmelden bij Google Cloudprinter**.
- 4 U moet zich nu aanmelden met uw Google-account.
- 5 Selecteer de printer(s) die u wilt koppelen en klik op de knop **Prin**ter(s) toevoegen.
- 6 U krijgt een bevestiging dat Google Cloudprinter is ingeschakeld.

U kunt uw printer nu gebruiken vanaf uw tablet, mits u met hetzelfde Google-account bent aangemeld. U kunt uw printer nu beheren bij in Chrome bij de geavanceerde instellingen ziet u nu de knop **Uw prin**ters beheren.

Als uw printer offline is, blijft de printopdracht wachten totdat de printer weer online is.

#### ANDROID APPARAATBEHEER

De Google Instellingen brengen alle instellingen voor de Google-apps samen. De meeste van deze instellingen hebt u al ontdekt bij de verschillende apps. Maar twee onderdelen zijn nog niet aan de orde geweest. De advertenties en Android Apparaatbeheer.

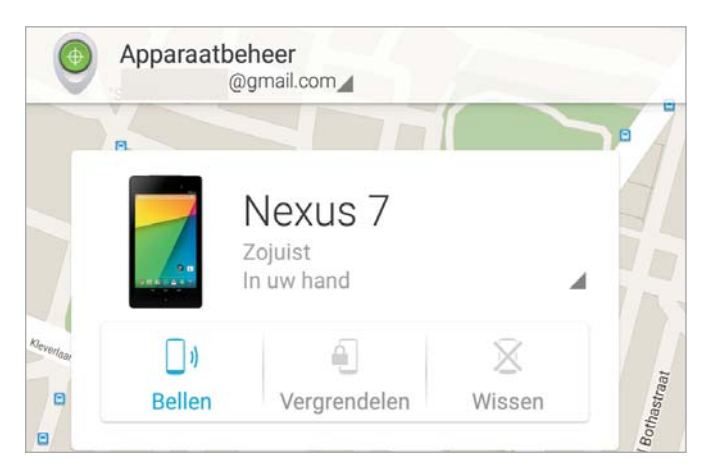

Opsporing verzocht. Gebruik internet of een ander Androidapparaat om uw tablet terug te vinden.

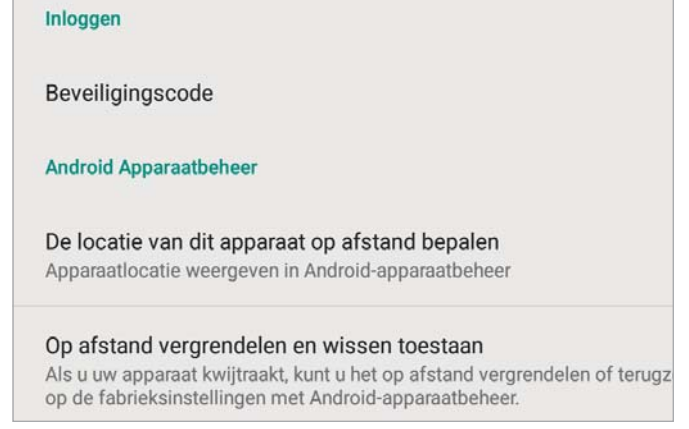

#### Afbeelding 27

Schakel Android Apparaatbeheer wel in, anders werkt het zeker niet.

Android Apparaatbeheer is een manier om uw apparaat op afstand terug te vinden en eventueel te vergrendelen of te wissen. Daarvoor koppelt u uw tablet aan uw Google-account en u schakelt Android Apparaatbeheer in. U opent **Google Instellingen**, **Beveiliging**. Onder het kopje **Android Apparaatbeheer** schakelt u de opties **De locatie van dit apparaat op afstand bepalen** en **Op afstand vergrendelen en wissen toestaan** in.

Als u uw tablet kwijt bent, kunt u met Android Apparaatbeheer uw tablet opzoeken. Dat kan op twee manieren: op internet of met een ander Android-apparaat.

- Internet Meld u aan met uw Google-account op de site www.android.com/devicemanager. U ziet de aan uw account gekoppelde apparaten. U hebt drie mogelijkheden: Bellen, Vergrendelen en Wissen.
- **App** Hebt u meer Android-apparaten, dan installeert u de app Android Apparaatbeheer. U meldt zich aan en u ziet de apparaten op de kaart. Ook nu hebt u dezelfde mogelijkheden.

Kiest u de optie **Bellen**, dan zal de tablet gedurende vijf minuten op volle sterkte een beltoon laten horen, zelfs als de tablet is ingesteld op stille modus. Met de optie **Vergrendelen** stelt u een nieuw wachtwoord in voor de tablet en wordt deze meteen vergrendeld. Kiest u voor **Wissen**, dan worden alle gegevens definitief gewist en keert uw tablet terug naar de fabrieksinstellingen.

Als de tablet offline is of uitgeschakeld, dan worden deze acties pas uitgevoerd als het apparaat wordt ingeschakeld en er weer een internetverbinding is. Hebt u het apparaat verborgen op Google Play, dan ziet u het ook niet in Android Apparaatbeheer. Deze instelling vindt u op **www.play. google.com/settings** in de kolom **Zichtbaarheid**.

#### **ADVERTENTIES**

Bent u niet zo dol op advertenties? Helaas, als u zich op internet begeeft, wordt uw surfgedrag vastgelegd en wordt een profiel van u gemaakt. Aan de hand van dat profiel krijgt u dan allerlei advertenties te zien. Apps doen dat ook, daarvoor gebruiken ze uw advertentie-ID. Gelukkig bent u niet helemaal aan de wolven overgeleverd. U hebt verschillende mogelijkheden om het soort advertenties te beïnvloeden. Aan u de keuze. Open **Google Instellingen** en tik op **Advertenties**.

- Als u geen advertenties wilt zien die gebaseerd zijn op uw surfgedrag, dan schakelt u dat eenvoudig uit. Zet de schakelaar aan bij de optie Afmelden voor op interesses gebaseerde advertenties.
- Onderaan ziet u uw advertentie-ID. Tik op **Advertentie-ID opnieuw instellen**, daarmee begint u weer met een schone lei.

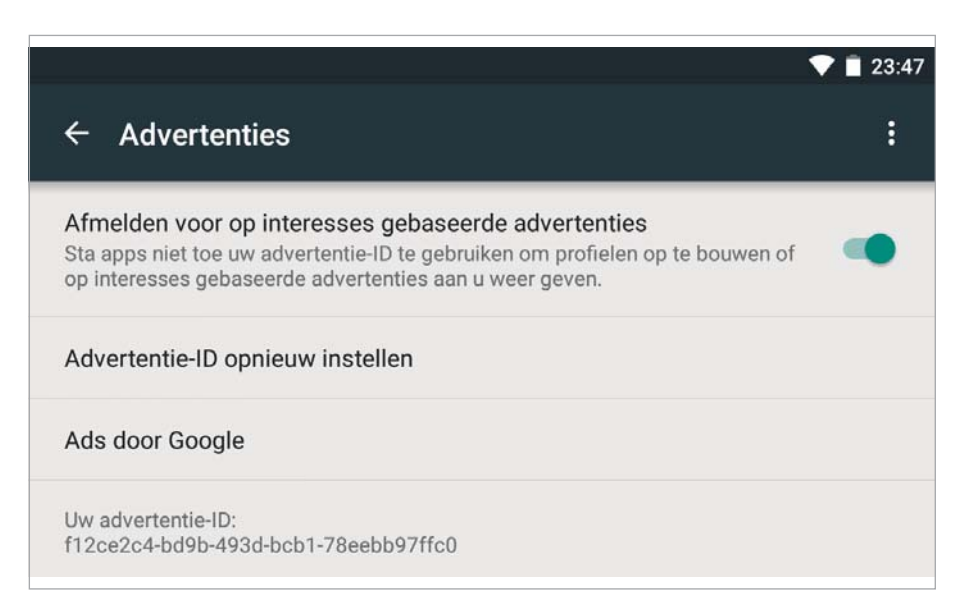

## **ENERGIE BESPAREN**

De batterij van uw tablet houdt het lang vol, maar na verloop van tijd is deze echt leeg. Hebt u geen netvoeding bij de hand of een andere manier om uw tablet op te laden, maar hebt u uw tablet nog wel nodig, dan zult u energie moeten besparen.

Het batterijpictogram in de statusbalk geeft een indicatie van de lading, maar er is een betere indicator. Open de snelle instellingen en u ziet onder het batterijpictogram het percentage lading. Tik op het

Afbeelding 28 De instellingen voor advertenties.

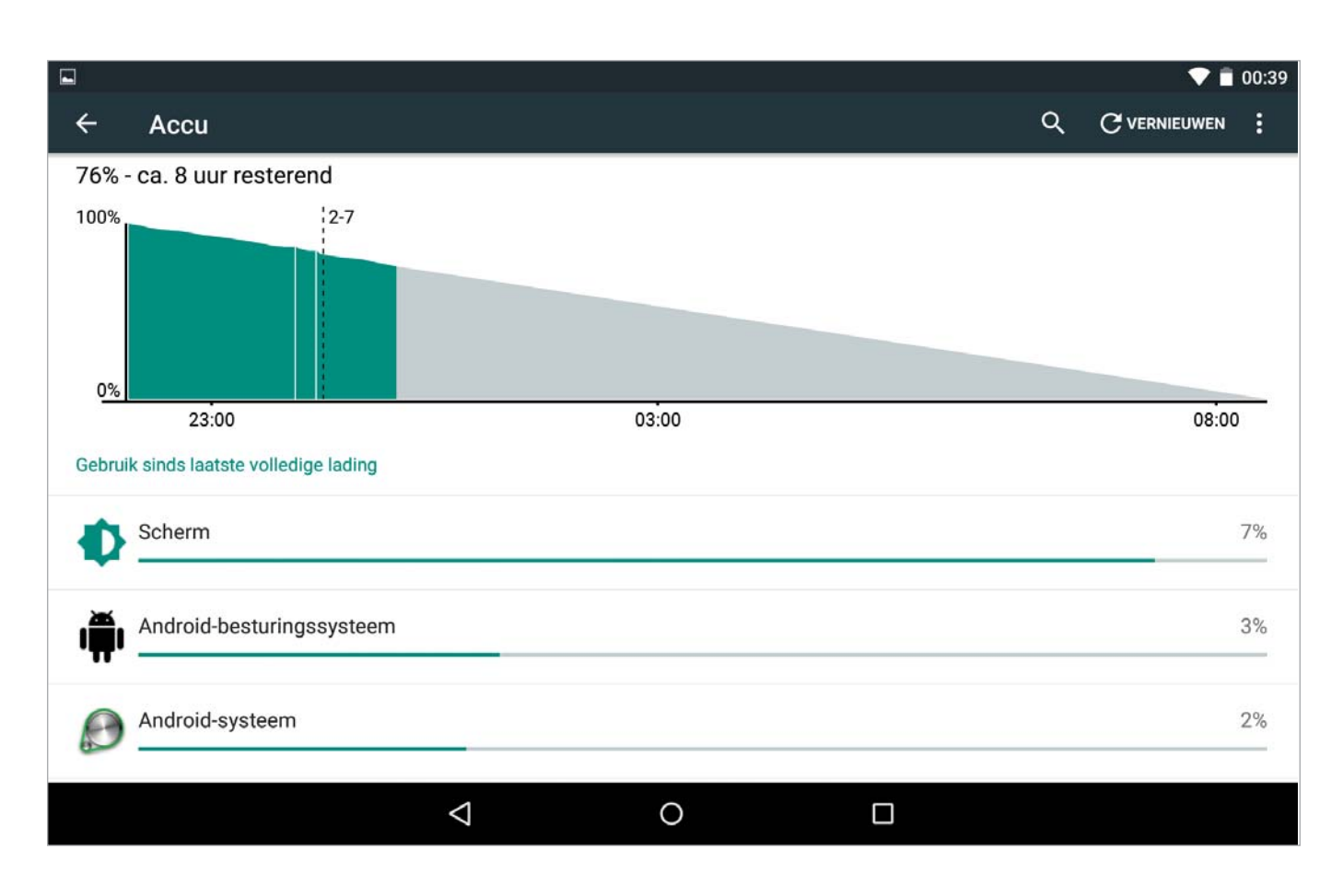

batterijpictogram en u ziet meteen waar de meeste energie wordt gebruikt!

Afbeelding 29

Uw tablet laat zien wie de grootste energieslurper is.

Open de snelle instellingen en zet de grootste stroomvreters op rantsoen:

- **Beeldscherm** Als het beeldscherm minder helder oplicht, verbruikt het ook minder energie. U regelt de helderheid van het scherm met de schuifregelaar.
- Slaapstand Kies een kortere tijd voordat de tablet overschakelt naar de slaapstand. U regelt dat bij Instellingen, Weergave, Slaapstand.
- **Wi-Fi uitschakelen** Wi-Fi is met zijn constante radioverbinding een grote energieverspiller. Bent u niet binnen bereik van een netwerk, schakel dan Wi-Fi uit.
- Locatie uitschakelen Geloof het of niet, maar ook de locatievoorzieningen kosten relatief veel stroom. Die gebruiken niet alleen de GPS, maar zoeken ook naar draadloze netwerken. Dus tenzij u dringend moet navigeren met Maps, schakelt u de locatievoorzieningen maar liever helemaal uit.
- Bluetooth uitschakelen Schakel Bluetooth alleen in wanneer u het echt nodig hebt. Hebt u Bluetooth ingeschakeld, dan contro-

 ↓
 ↓

 OudeSchicht ↓
 Bluetooth ↓

 ↓
 ↓

 ↓
 ↓

 ↓
 ↓

 ↓
 ↓

 ↓
 ↓

 ↓
 ↓

 ↓
 ↓

 ↓
 ↓

 ↓
 ↓

 ↓
 ↓

 ↓
 ↓

 ↓
 ↓

 ↓
 ↓

 ↓
 ↓

 ↓
 ↓

 ↓
 ↓

 ↓
 ↓

 ↓
 ↓

 ↓
 ↓

 ↓
 ↓

 ↓
 ↓

 ↓
 ↓

 ↓
 ↓

 ↓
 ↓

 ↓
 ↓

 ↓
 ↓

 ↓
 ↓

 ↓
 ↓

 ↓
 ↓

 ↓
 ↓

 ↓
 ↓

 ↓
 ↓

 ↓
 ↓

 ↓
 ↓

 ↓
 ↓

 ↓
 ↓
 </t

#### Afbeelding 30

Bij de snelle instellingen regelt u veel van de energiebesparende instellingen. Voor de overige tikt u op Instellingen.

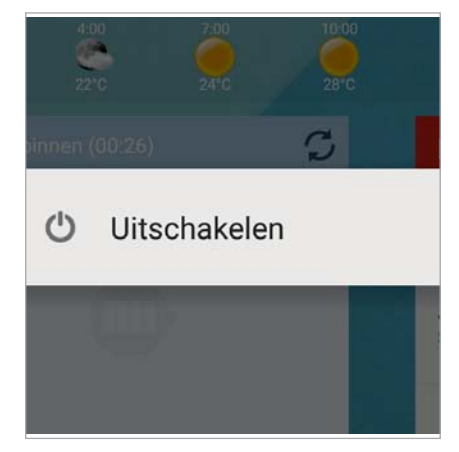

Houd uw vinger even op de aan-uitknop als u de tablet wilt afsluiten. leert uw tablet regelmatig of er nieuwe apparaten aanwezig zijn en dat kost energie.

 Onderweg downloaden Hebt u onderweg wel toegang tot een draadloos netwerk, maar is uw accu bijna leeg? Haal dan geen grote hoeveelheden gegevens op. Ook het downloaden vergt veel energie die u wellicht voor dringender zaken nodig hebt.

## **PROBLEMEN OPLOSSEN**

Vertoont uw tablet kuren, volg dan de volgende stappen. Als niets helpt, moet u de fabrieksinstellingen herstellen.

- **App stoppen** Soms wil een app niet eindigen en zit u vast. Hoe u een misdragende app aanpakt, is bij het beheren van apps eerder in dit hoofdstuk uitgelegd.
- Tablet opnieuw starten Werkt de tablet nog steeds niet goed, houd dan de aan/uitknop ingedrukt totdat de melding Uitschakelen op het scherm verschijnt. Tik op de melding en de tablet schakelt uit. Start daarna de tablet met een wat langere druk op de aanuitknop.
- Reset Is het niet mogelijk uw tablet normaal uit te schakelen, dan is een reset uw laatste redding. Met een reset dwingt u een nieuwe start af. Raadpleeg de handleiding, meestal hebt u niet meer nodig dan een rechtgebogen paperclip waarmee u in een klein gaatje moet prikken. Als het goed is, start daarna de tablet opnieuw.

## Voorzichtig

Een reset is een laatste redmiddel dat u alleen in noodgevallen mag gebruiken. Bij een reset bestaat namelijk altijd het gevaar dat u gegevens verliest.

 Zet de fabrieksinstellingen van uw tablet terug bij Instellingen, Back-up maken en resetten. Daarbij worden alle gegevens op de tablet gewist. U bent dan letterlijk weer terug bij af. Daarna moet u de configuratiewizard weer doorlopen.

Als u een back-up hebt gemaakt, dan moet u zich direct bij de start aanmelden bij uw Google-account. Vergeet niet de automatische back-up weer in te schakelen, alleen dan worden uw gegevens teruggezet.